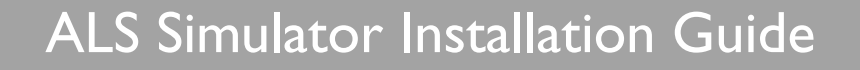

### During installation:

Make sure you accept the default settings and/or unblock, unless other instructions are given in the Installation Guide and other instruction material.

I GET TO KNOW THE SUPPORT MATERIALS

- ALS Simulator Installation Guide this document
- ALS Simulator DFU included with your ALS Simulator
- VitalSim DFU included with your VitalSim
- ALS Advanced Simulator Software help files on Software CD

## II CHECK THAT ALL ITEMS ARE PRESENT

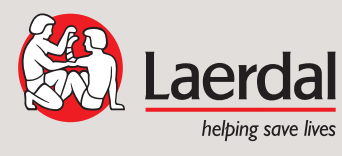

© 2010 Laerdal Medical AS All Rights reserved draft PN 1005473 rev D

#### CHECK EQUIPMENT (Images below are examples only. Actual components may vary.)

ALS Simulator Advanced system elements

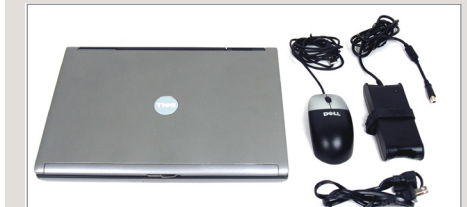

Computer with accessories: Powersupply with cable USB mouse

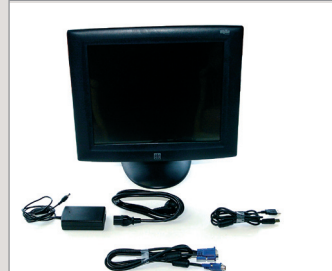

Monitor with accessories:

cable - USB cable

Video cable

Powersupply with

- Digital Video Cable

(white connectors) Audio Cable (2-way)

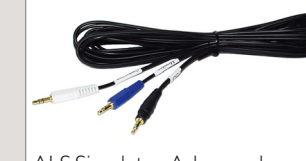

with Powersupply

USB Hub Box

and USB cable

ALS Simulator Advanced accessories Audio cable, 3-way

USB Camera

Box

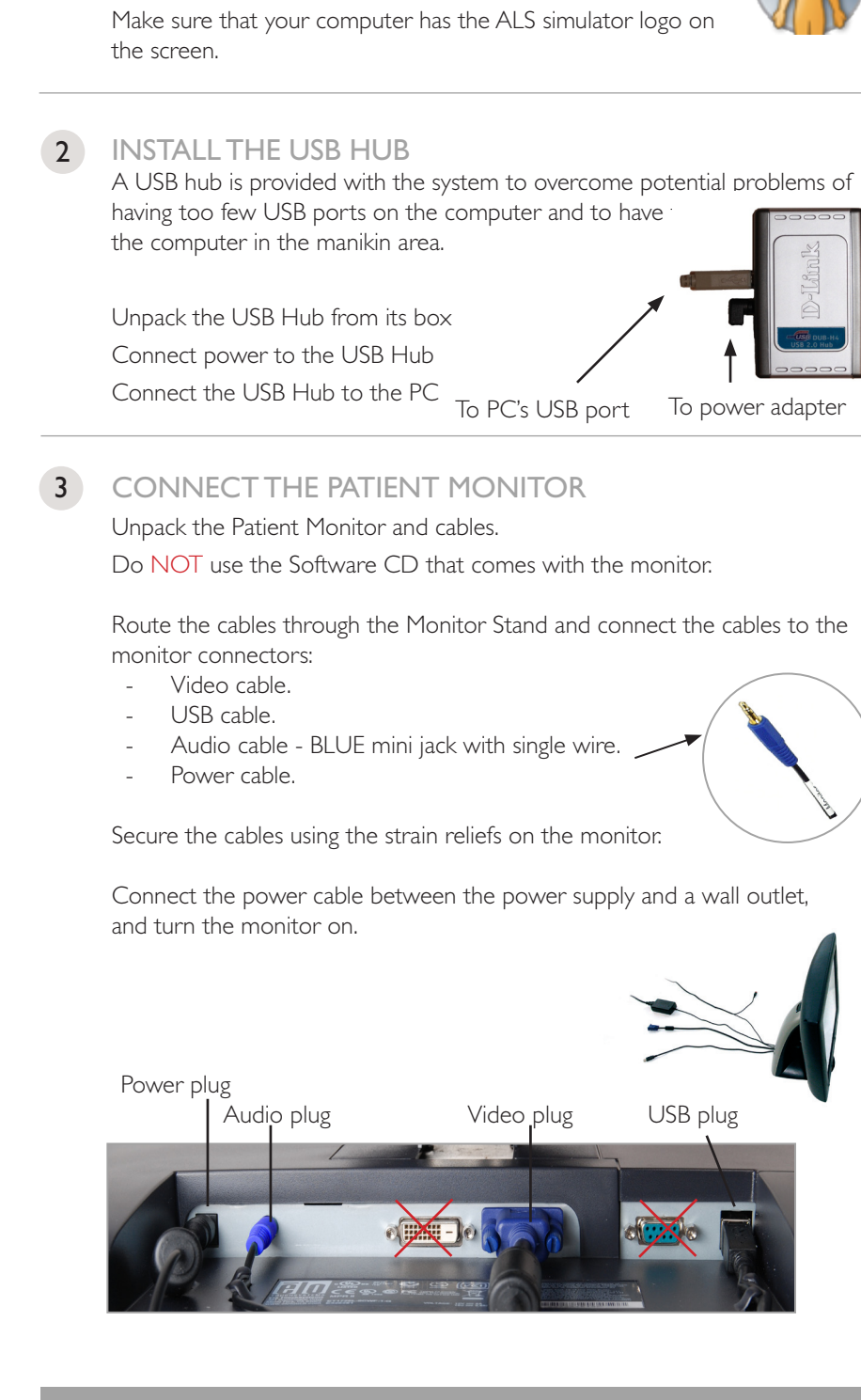

# ALS Simulator Advanced system - Installation Guide

4 COMPUTER

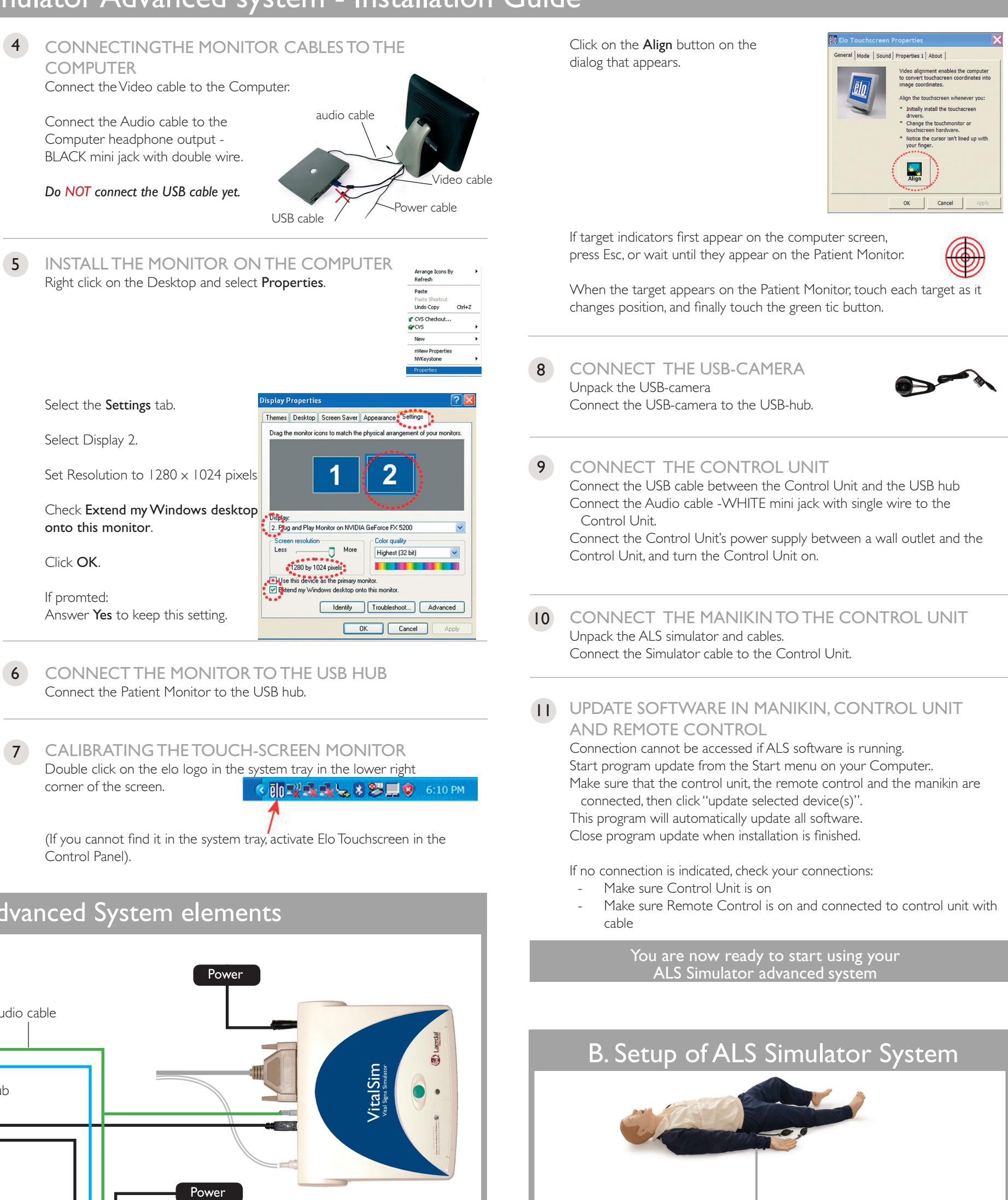

Monitor

USB camera

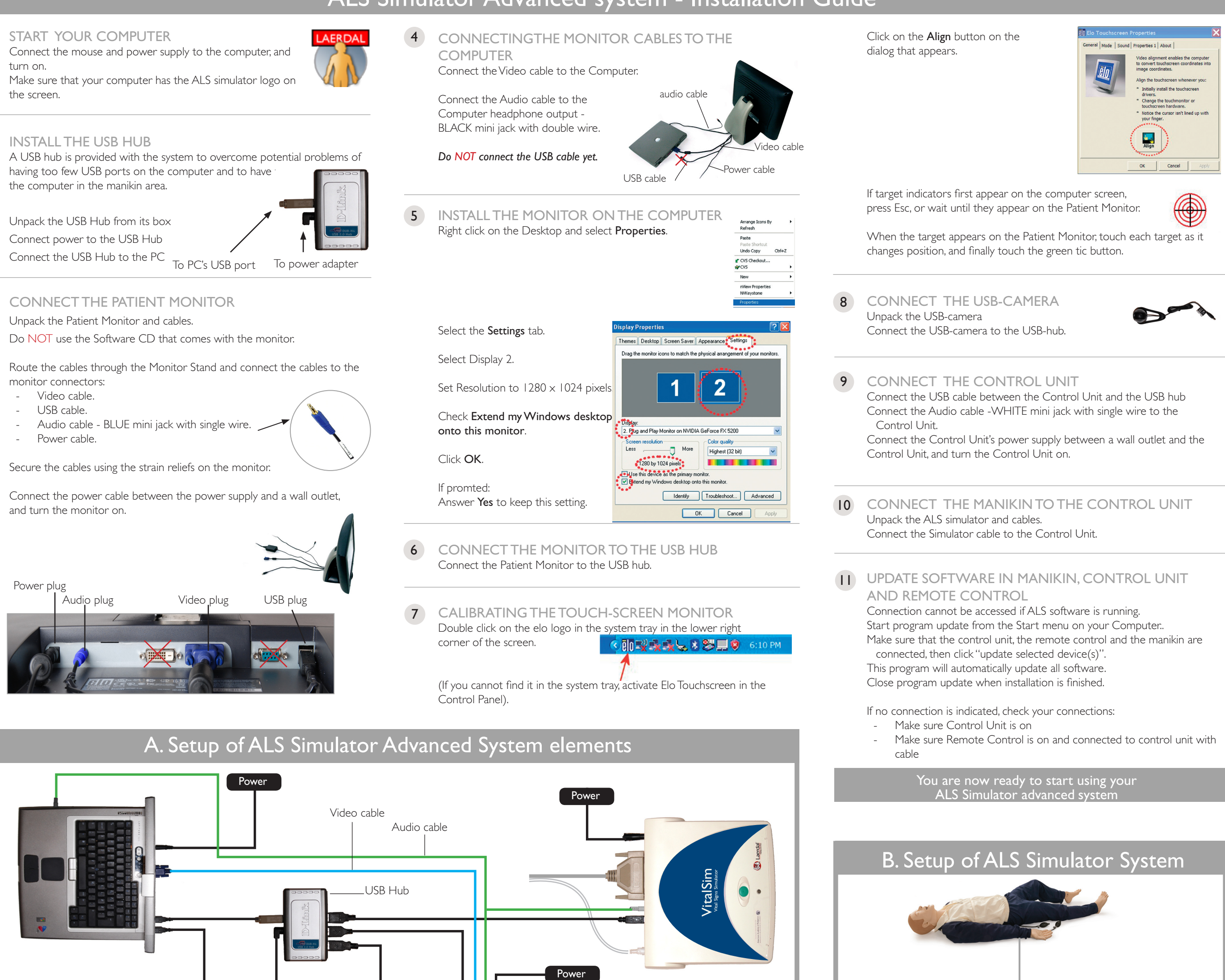

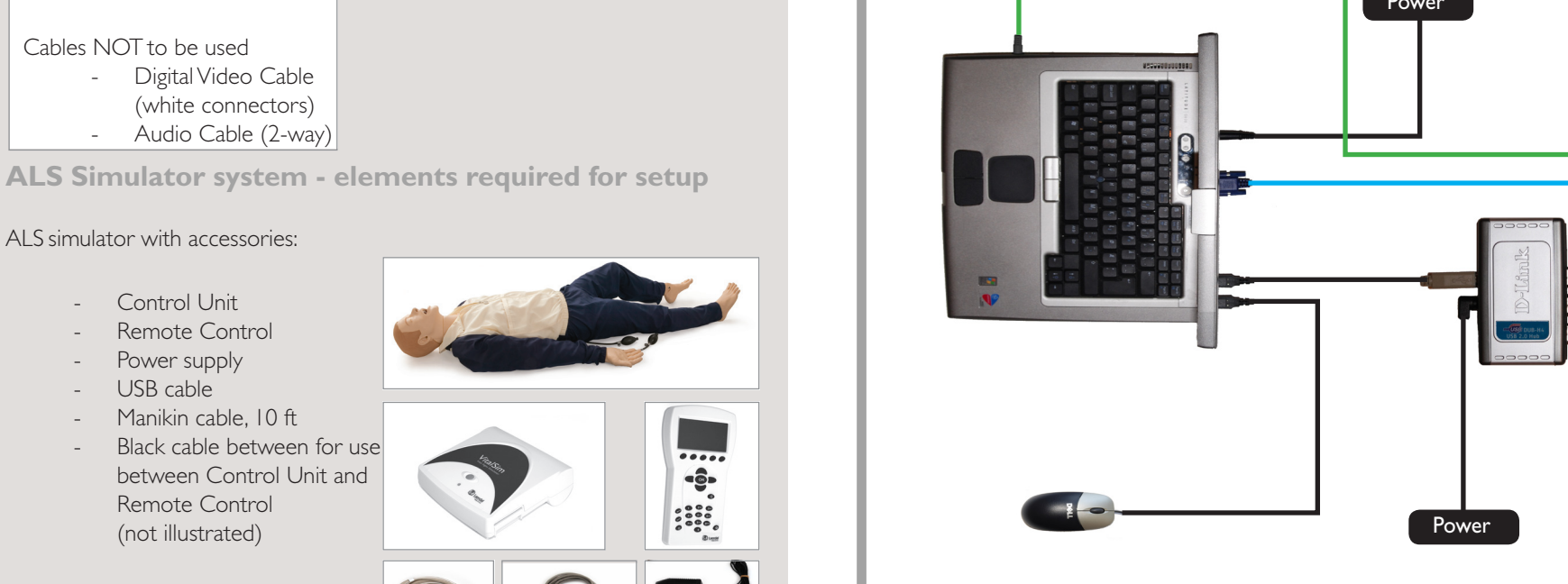

ALS simulator with accessories:

Cables NOT to be used

- Control Unit
- Remote Control
- Power supply -
- USB cable
- Manikin cable, 10 ft
- Black cable between for use between Control Unit and Remote Control (not illustrated)

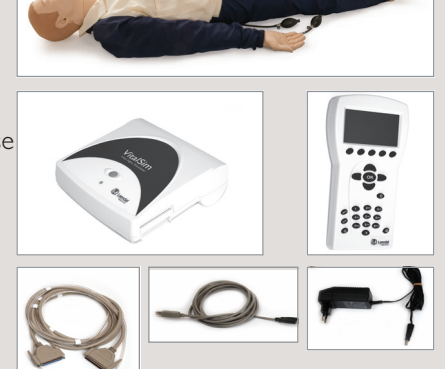

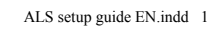

turn on.

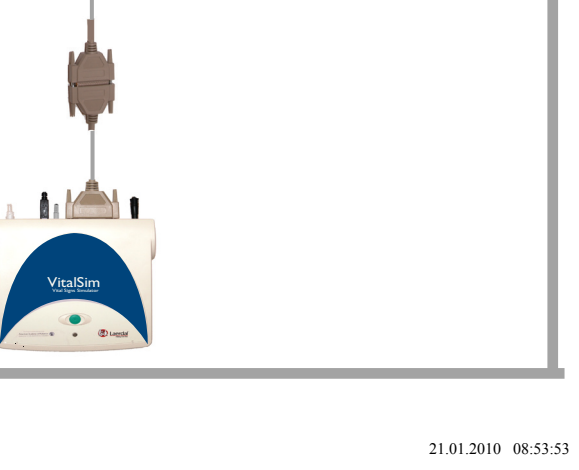